## Sozialversicherungen

Gemeindeverwaltung Horgen Sozialversicherungen Alte Landstrasse 24 Postfach 8810 Horgen Telefon 044 728 42 33 Fax 044 728 42 35 sozialversicherungen@horgen.ch www.horgen.ch

12. Dezember 2022

# Anleitung: Audrucken mit Tagesdatum

Bevor Sie das Anmeldeformular ausfüllen, müssen Sie dieses von der Website herunterladen.

## 1. Öffnen vom Dokument

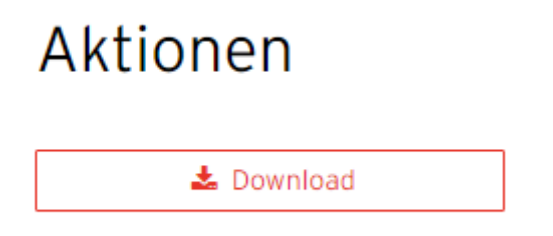

Klicken Sie auf den Download Button.

Das Dokument erscheint bei Ihnen in einem neuen Webseitenfenster.

## 2. Dokument in Downloads speichern

| <u>•</u>                                     | ē          | :      | Klickei<br>auf da                           |
|----------------------------------------------|------------|--------|---------------------------------------------|
| itei                                         | 1          | Â      | Wenn<br>Sie mi<br>ment u<br>Dokun<br>als PD |
| > Dieser PC > Downloads                      |            |        | Wähle<br>loador                             |
| r Neuer Ordner                               |            |        |                                             |
| e: 2022 11 ZL Anmeldung inkl Checkliste FORM | IULAR 02 W | EB.pdf | Speich                                      |
| rp: Adobe Acrobat Document (*.pdf)           |            |        |                                             |
| nden                                         |            |        |                                             |

Klicken Sie oben rechts im neuen Fenster auf das Herunterladen Zeichen.

Wenn dieses nicht vorhanden ist, können Sie mit einem Rechtsklick auf das Dokument und dann auf "Speichern unter" das Dokument auch bei dem Downloadordner als PDF speichern.

Wählen Sie in Ihrem Laufwerk den Downloadordner aus.

Speichern Sie das Dokument als PDF ab.

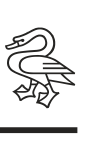

### 3. Heruntergelandenes PDF öffnen

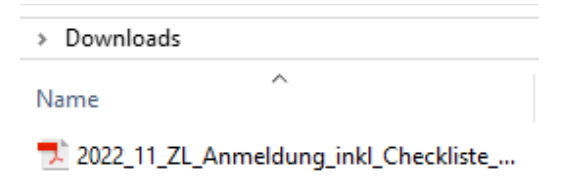

Nun können Sie das heruntergeladene PDF mit einem Doppelklick öffnen.

### 4. Tagesdatum auswählen

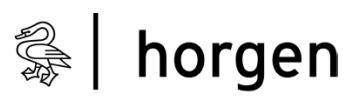

Gemeindeverwaltung

Nun hat es das PDF in Ihrem PDF Reader (PDF Lesefunktion) geöffnet.

Wenn Sie nun auf den roten Balken klicken, öffnet sich eine Datumsauswahl.

Bei der Datumsauswahl können Sie auf "Heute" klicken.

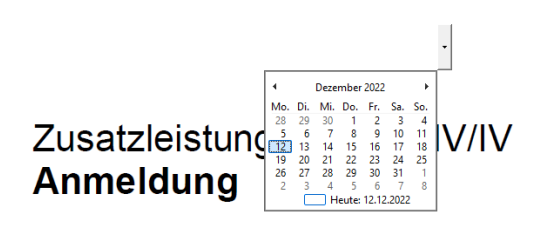

#### 5. Ausfüllen und ausdrucken

Nun können Sie das Dokument wie gewohnt ausfüllen und am Schluss ausdrucken.